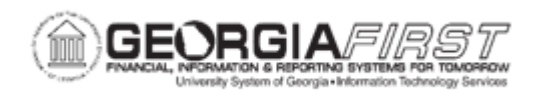

## AM.020.090 – ADDING AND TRACKING ASSET WARRANTIES

| Purpose                      | <ul> <li>To identify how asset warranty information is added to the system.</li> <li>To identify who notifies Property Control about a warranty that was purchased for an asset.</li> <li>To add and track asset warranties.</li> </ul>                                                                                                    |
|------------------------------|----------------------------------------------------------------------------------------------------|
| Description                  | Adding and tracking asset warranties is optional. However, adding<br>and tracking warranties is a feature that some Property Control<br>departments will want to use as an additional property management<br>feature.<br>Property Control will be prompted to add Asset Warranty information<br>to the system when Purchasing notifies Asset Management that a<br>warranty has been purchased for the asset. This information is not<br>loaded into the AM module through the PO/AP feed. Property Control<br>will need to enter the information manually. |
| Security Role                | BOR_AM_SERV_RPR                                                                                                    |
| Dependencies/<br>Constraints | None                                                                                                    |
| Additional<br>Information    | None                                                                                                    |

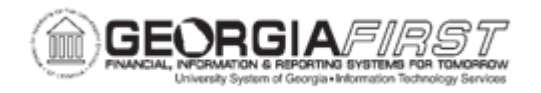

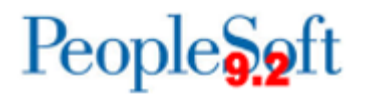

## **Procedure**

Below are step by step instructions on how to add and track asset warranties.

| Step | Action                                                                   |
|------|--------------------------------------------------------------------------|
| 1.   | Click the NavBar icon.                                                   |
| 2.   | Click the Menu icon.                                                     |
| 3.   | Click the Asset Management link.                                         |
| 4.   | Click the Service and Maintenance link.                                  |
| 5.   | Click the Asset Warranties link.                                         |
| 6.   | Enter the institution's Business Unit in the <b>Business Unit</b> field. |
| 7.   | Enter the Asset ID in the Asset Identification field.                    |
| 8.   | Click Search. The system navigates to the Asset Warranties page.         |
| 9.   | Enter the effective date in the Effective Date field.                    |
| 10.  | Click the status dropdown menu and select "Active."                      |
| 11.  | Enter any other additional information about the asset warranty.         |
| 12.  | Click the Save button.                                                   |